# Dépannage de la gestion ACI et des services principaux - Politiques de pod

### Contenu

Introduction Informations générales Présentation des politiques Pod Politiques de pod Politique de date et heure Workflow de dépannage Stratégie de réflecteur de route BGP Workflow de dépannage SNMP Workflow de dépannage

## Introduction

Ce document décrit les étapes à suivre pour comprendre et dépanner les politiques Pod ACI.

## Informations générales

Le matériel de ce document a été extrait de la <u>Dépannage de l'infrastructure axée sur les</u> <u>applications Cisco, deuxième édition</u>, en particulier les services de gestion et de base - **Politiques POD - BGP RR/ Date&Time / SNMP** chapitre.

## Présentation des politiques Pod

Les services de gestion tels que BGP RR, Date & Time et SNMP sont appliqués au système à l'aide d'un groupe de politiques Pod. Un groupe de politiques de pod régit un groupe de politiques de pod liées aux fonctions essentielles d'un fabric ACI. Ces politiques de pod concernent les composants suivants, dont beaucoup sont provisionnés dans un fabric ACI par défaut.

#### Politiques de pod

| Configuration manuelle requise |
|--------------------------------|
| Oui                            |
| Oui                            |
| Oui                            |
| Non                            |
| Non                            |
| Non                            |
| Oui                            |
|                                |

Même dans un fabric ACI unique, le groupe de politiques et le profil de pods doivent être configurés. Cela n'est pas spécifique à un déploiement multipod ou même multisite. Cette exigence s'applique à **tous les** types de déploiement ACI.

Ce chapitre se concentre sur ces politiques Pod essentielles et sur la façon de vérifier qu'elles sont appliquées correctement.

#### Politique de date et heure

La synchronisation temporelle joue un rôle essentiel dans le fabric ACI. De la validation des certificats au maintien de la cohérence des horodatages des journaux dans les APIC et les commutateurs, il est recommandé de synchroniser les noeuds du fabric ACI avec une ou plusieurs sources temporelles fiables à l'aide du protocole NTP.

Pour que les noeuds soient correctement synchronisés avec un fournisseur de serveur NTP, il existe une dépendance pour attribuer des noeuds avec des adresses de gestion. Cela peut être effectué sous le locataire de gestion à l'aide d'adresses de gestion de noeud statiques ou de groupes de connectivité de noeud de gestion.

#### Workflow de dépannage

#### 1. Vérifiez si les adresses de gestion des noeuds sont attribuées à tous les noeuds

| cisco APIC                                |                 |               |             |          | admin           | 00                        | 0 9             | ٢               |
|-------------------------------------------|-----------------|---------------|-------------|----------|-----------------|---------------------------|-----------------|-----------------|
| System Tenants Fabric Virtual             | Networking L4   | -L7 Services  | Admin Op    | erations | Apps            | Integrations              |                 |                 |
| ALL TENANTS   Add Tenant   Tenant Search: | name or descr   | l common      | Ecommerce   | l mgmt   | : I infra       |                           |                 |                 |
| mgmt (*) 🗐 🔘                              | Static Node Man | agement Addre | sses        |          |                 |                           |                 | 00              |
| > C Quick Start                           |                 |               |             |          |                 |                           | O               | + **-           |
| grad Application Profiles                 | Node ID         | Name          | Туре        | EPG      | IPV4 Address    | IPV4<br>Gateway           | IPV6<br>Address | IPV6<br>Gateway |
| > 🚞 Networking                            | pod-1/node-101  | S1P1-Leaf101  | Out-Of-Band | default  | 10.48.176.70/24 | 10.48.176.1               | **              |                 |
| > 🧮 IP Address Pools                      | pod-1/node-102  | S1P1-Leaf102  | Out-Of-Band | default  | 10.48.176.71/24 | 10.48.176.1               |                 | 11              |
| > E Contracts                             | pod-1/node-201  | S1P1-Spine201 | Out-Of-Band | default  | 10.48.176.74/24 | 10.48.176. <mark>1</mark> | 11              | - 11            |
| > Policies                                | pod-1/node-202  | S1P1-Spine202 | Out-Of-Band | default  | 10.48.176.75/24 | 10.48.176.1               |                 | ::              |
| > Node Management EPGs                    | pod-1/node-301  | S1P2-Leaf301  | Out-Of-Band | default  | 10.48.176.72/24 | 10.48.176.1               |                 |                 |
| External Management Network Instance P    | pod-1/node-302  | S1P2-Leaf302  | Out-Of-Band | default  | 10.48.176.73/24 | 10.48.176.1               | 8               | 35              |
| V 🖿 Node Management Addresses             | pod-1/node-401  | S1P2-Spine401 | Out-Of-Band | default  | 10.48.176.76/24 | 10.48.176.1               |                 |                 |
| 🖿 Static Node Management Addresses        | pod-1/node-402  | S1P2-Spine402 | Out-Of-Band | default  | 10.48.176.77/24 | 10.48.176.1               |                 |                 |
| 🗧 default                                 |                 |               |             |          |                 |                           |                 |                 |
| > 🚞 Managed Node Connectivity Groups      |                 |               |             |          |                 |                           |                 |                 |

#### Client de gestion - Adresses de gestion de noeud

#### 2. Vérifiez si un serveur NTP a été configuré en tant que fournisseur NTP

S'il y a plusieurs fournisseurs NTP, marquez au moins l'un d'entre eux comme source de temps préférée en utilisant la case à cocher « Préféré » comme dans la figure ci-dessous.

Fournisseur/serveur NTP sous Date and Time Pod Policy

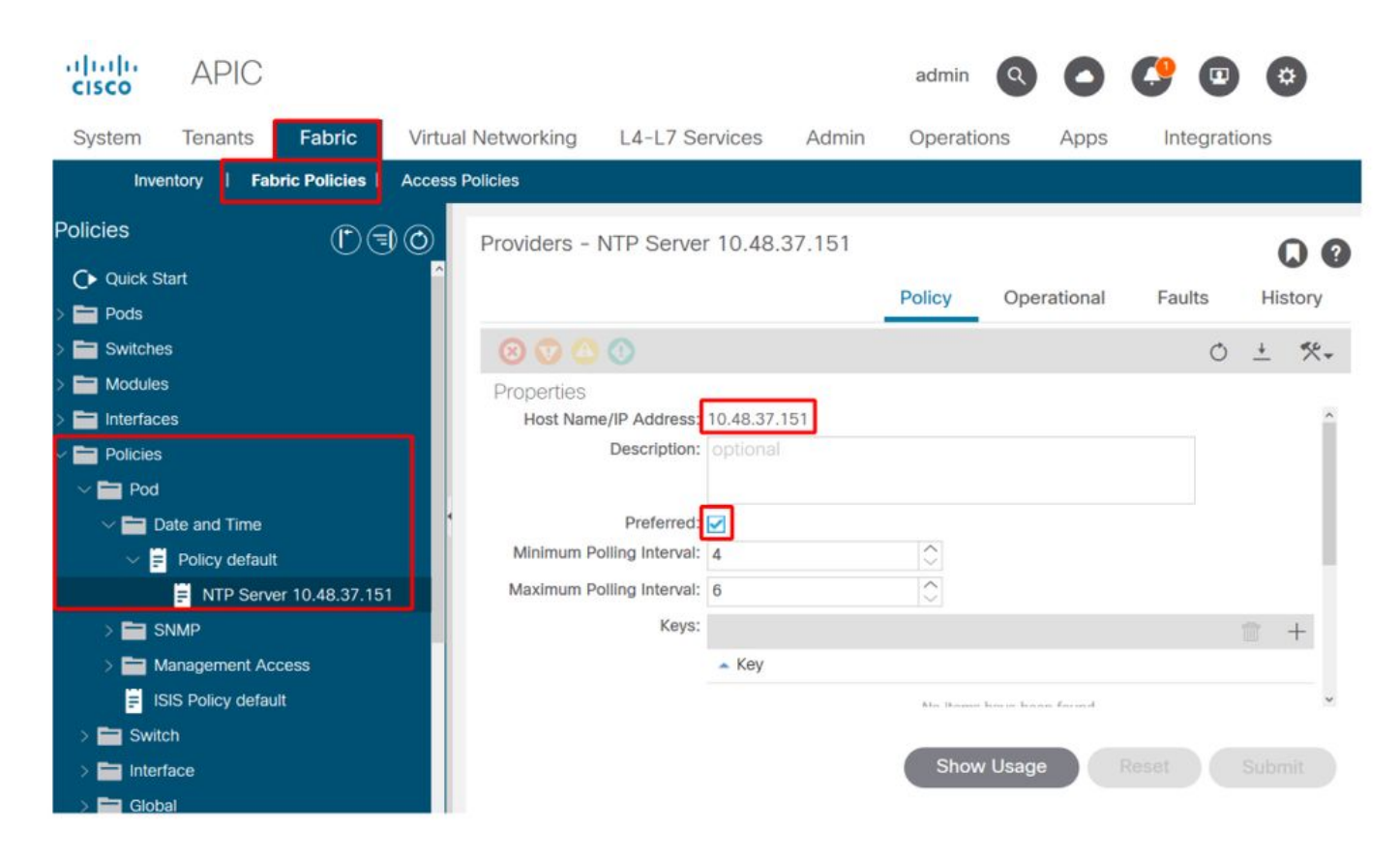

#### 3. Vérifiez le format de date et d'heure sous Paramètres système

La figure ci-dessous présente un exemple dans lequel le format Date et heure a été défini sur UTC.

#### Paramètres de date et d'heure sous Paramètres système

| ci<br>Ci | sco                 | APIC                              |          |          |                               |                                    | admin   | 00           | C? 🖸       | *          |
|----------|---------------------|-----------------------------------|----------|----------|-------------------------------|------------------------------------|---------|--------------|------------|------------|
| Sy       | stem                | Tenants                           | Fabric   | Virtua   | al Networking                 | L4-L7 Services                     | Admin   | Operation    | s Apps     | Integratio |
| Qui      | ckStart             | Dashboard                         | l Contro | ollers   | System Settings               | Smart Licensing                    | Faults  | Config Zones | I Events I | Audit Log  |
| Syst     | tem Se<br>Quota     | Alian and Banna                   |          | Datetime | e Format - Date               | e and Time                         |         |              | Policy     | A listory  |
|          | APIC Co             | nnectivity Prefe<br>Response Time | rence    | Propert  | ies                           |                                    |         |              |            | 0 <u>+</u> |
|          | Fabric S<br>BD Enfo | ecurity<br>rced Exception I       | .ist     | Topore   | Display Format:<br>Time Zone: | local utc<br>Coordinated Universal | Time    |              |            |            |
|          | Global /<br>Control | AES Passphrase<br>Plane MTU       | Encry    |          | Offset State: (               | disabled enabl                     | led     |              |            |            |
|          | Endpoir<br>Fabric-1 | it Controls<br>Wide Settings      |          |          |                               |                                    |         |              |            |            |
|          | Remote<br>Port Tra  | Leaf POD Redui<br>cking<br>d Time | ndanc    |          |                               |                                    |         |              |            |            |
|          | System<br>Intersig  | Global GIPo                       |          |          |                               |                                    | Channel |              |            |            |
|          | APIC Pa             | assphrase                         |          |          |                               |                                    | Show    | Usage        |            |            |

#### 4. Vérifiez l'état de synchronisation opérationnel du fournisseur NTP pour tous les noeuds

Comme le montre la figure ci-dessous, la colonne État de synchronisation doit indiquer « Synchronisé avec le serveur NTP distant ». Sachez qu'il peut s'écouler plusieurs minutes avant que l'état de synchronisation converge correctement vers le serveur NTP distant .Synchronced. état.

#### État de synchronisation fournisseur NTP/serveur

| cisco       | APIC              |                 |                |          |           |              | admin      | ٩ (       | <b>?</b> 🖸   | \$     |        |
|-------------|-------------------|-----------------|----------------|----------|-----------|--------------|------------|-----------|--------------|--------|--------|
| System      | Tenants           | Fabric          | Virtual Net    | working  | L4-L7 S   | Services A   | dmin Ope   | erations  | Apps         | Integ  | ratior |
| Inve        | ntory   Fab       | ric Policies    | Access Policie | s        |           |              |            |           |              |        |        |
| Policies    |                   | ᠿ€              | Provid         | lers - N | TP Server | 10.48.37.151 |            |           |              | 0      | 0      |
| C Quick Si  | tart              |                 | -              |          |           | Pol          | icy Oper   | ational   | Faults       | Histor | у      |
| > 🚞 Switche | S                 |                 |                |          |           |              | Deployed S | ervers    | History      | Fault  | S      |
| S Interface | 3<br>20           |                 |                |          |           |              |            |           | _            | Ó      | +      |
|             |                   |                 | 🔺 Na           | me       | Switch    | VRF          | Preferred  | Sync St   | atus         |        |        |
| V Policies  |                   |                 | 10.48          | .37.151  | Node-101  | managemen    | t True     | Synced t  | o Remote NTP | Server |        |
|             | ate and Time      |                 | 10.48          | .37.151  | Node-103  | managemen    | t True     | Synced to | o Remote NTP | Server |        |
| ~ 🗎         | Policy default    |                 | 10.48          | .37.151  | Node-104  | managemen    | t True     | Synced t  | o Remote NTP | Server |        |
|             | F NTP Serve       | er 10.48.37.151 | 10.48          | .37.151  | Node-105  | managemen    | t True     | Synced to | o Remote NTP | Server |        |
| > 🚞 s       | NMP               |                 | 10.48          | .37.151  | Node-102  | managemen    | t True     | Synced t  | o Remote NTP | Server |        |
| > 🚞 M       | lanagement Acc    | cess            | 10.48          | .37.151  | Node-201  | managemen    | t True     | Synced to | o Remote NTP | Server |        |
|             | SIS Policy defaul | lt              | 10.48          | .37.151  | Node-106  | managemen    | t True     | Synced to | o Remote NTP | Server |        |
|             | cn<br>face        |                 | 10.48          | .37.151  | Node-202  | managemen    | t True     | Synced to | o Remote NTP | Server |        |
| > Glob      | al                |                 |                |          |           |              | Show Usage | Re        |              |        |        |
| > 🚞 Moni    | toring            |                 |                |          |           |              | enon obage |           |              |        |        |

Vous pouvez également utiliser les méthodes CLI sur les cartes APIC et les commutateurs pour vérifier la synchronisation temporelle correcte avec le serveur NTP.

#### **APIC - CLI NX-OS**

La colonne « refld » ci-dessous indique la prochaine source de serveur NTP en fonction de la strate.

| apic1#<br>nodeid | <b>show ntpq</b><br>remote |       |       |        | refid         | st   | t | when |
|------------------|----------------------------|-------|-------|--------|---------------|------|---|------|
| poll             | reach                      | auth  | delay | offset | jitter        |      |   |      |
|                  |                            |       |       |        |               | <br> |   |      |
| 1                | * 10.48.37                 | 7.151 |       |        | 192.168.1.115 | 2    | u | 25   |
| 64               | 377                        | none  | 0.214 | -0.118 | 0.025         |      |   |      |
| 2                | * 10.48.3                  | 7.151 |       |        | 192.168.1.115 | 2    | u | 62   |
| 64               | 377                        | none  | 0.207 | -0.085 | 0.043         |      |   |      |
| 3                | * 10.48.3                  | 7.151 |       |        | 192.168.1.115 | 2    | u | 43   |
| 64               | 377                        | none  | 0.109 | -0.072 | 0.030         |      |   |      |

apic1# **show clock** Time : 17:38:05.814 UTC Wed Oct 02 2019

**APIC - Bash** 

apic1# **bash** admin@apic1:~> date Wed Oct 2 17:38:45 UTC 2019

#### Commutateur

Utilisez la commande « show ntp peers » pour vous assurer que la configuration du fournisseur NTP a été correctement transmise au commutateur.

| <pre>leaf1# show ntp peers</pre>                                 |              |         |          |              |                    |
|------------------------------------------------------------------|--------------|---------|----------|--------------|--------------------|
| Peer IP Address                                                  | Serv/Peer    | Prefer  | KeyId    | Vrf          |                    |
| 10.48.37.151                                                     | Server       | yes     | None     | managemen    | t                  |
| <pre>leaf1# show ntp peer-status</pre>                           |              |         |          |              |                    |
| Total peers : 1                                                  |              |         |          |              |                    |
| * - selected for sync, + - peer mode(activ                       | /e),         |         |          |              |                    |
| peer mode(passive), = - polled in clie                           | ent mode     |         |          |              |                    |
| remote lo                                                        | ocal         | st      | poll rea | ach delay v  | rf                 |
| *10.48.37.151                                                    | ).0.0.0      | 2       | 64 37    | 77 0.000     | management         |
| Le caractère '*' est essentiel ici car il déter synchronisation. | mine si le s | serveur | NTP es   | st réellemer | nt utilisé pour la |

Vérifiez le nombre de paquets envoyés/reçus dans la commande suivante pour vous assurer que les noeuds ACI sont accessibles au serveur NTP.

| leaf1#  | show   | ntp   | statistics | peer | ipaddr | 10.48.37.151 |
|---------|--------|-------|------------|------|--------|--------------|
| • • •   |        |       |            |      |        |              |
| packets | s sent | t:    | 256        |      |        |              |
| packets | s rece | eived | a: 256     |      |        |              |
| • • •   |        |       |            |      |        |              |

#### Stratégie de réflecteur de route BGP

Un fabric ACI utilise le protocole BGP multiprotocole (MP-BGP) et, plus précisément, le VPNv4 iBGP entre les noeuds Leaf et Spine pour échanger les routes locataires reçues des routeurs externes (connectés sur des L3Out). Pour éviter une topologie d'homologue iBGP à maillage global, les noeuds spine reflètent les préfixes VPNv4 reçus d'un noeud terminal vers d'autres noeuds terminaux dans le fabric.

Sans la stratégie BGP Route Reflector (BGP RR), aucune instance BGP ne sera créée sur les commutateurs et les sessions BGP VPNv4 ne seront pas établies. Dans un déploiement multipod, chaque pod nécessite au moins un spine configuré en tant que RR BGP et essentiellement plus d'un pour la redondance.

Par conséquent, la politique BGP RR est un élément essentiel de la configuration dans chaque fabric ACI. La politique BGP RR contient également l'ASN que le fabric ACI utilise pour le

processus BGP sur chaque commutateur.

#### Workflow de dépannage

1. Vérifiez si la stratégie BGP RR a un ASN et au moins un spine configuré

L'exemple ci-dessous fait référence à un seul déploiement de pod.

Stratégie de réflecteur de route BGP sous Paramètres système

| cis   | ili.<br>sco        | APIC                  |         |       |                  |              |           | ad         | min Q     |            |      |          | 2    |
|-------|--------------------|-----------------------|---------|-------|------------------|--------------|-----------|------------|-----------|------------|------|----------|------|
| Sys   | stem               | Tenants               | Fabric  | Virtu | al Networking    | L4-L7        | Servio    | ces        | Admin     | Opera      | ions | A        | pps  |
| Quic  | kStart             | Dashboard             | Control | lers  | System Settings  | Smart L      | icensing  | 9          | Faults    | Config Zon | es   | Event    | s    |
| Syste | em Se              | ttings 🕐 🤅            | €0      | BGP I | Route Reflecto   | r Policy -   | BGP I     | Route      | Reflecto  | r          | (    |          | 0    |
| > 🚞   |                    | nnectivity Drefe      | rences  |       |                  |              |           |            | Polic     | y Fau      | lts  | Hist     | tory |
| E     | System             | Alias and Banne       | ers     | 8     |                  |              |           |            |           |            | Ċ    | <u>+</u> | ***  |
|       | System<br>Global A | Response Time         | Encrypt | Prop  | erties           | Name:        | default   |            |           |            |      |          |      |
| E     | BD Enfo            | prced Exception       | List    |       | I                | Description: | option    | nal        |           |            |      |          |      |
|       | Fabric S           | Security<br>Plane MTU |         | 1     | Autonomous Syste | m Number:    | 65001     |            |           |            |      |          |      |
|       | Endpoin            | nt Controls           | 1       |       | Route Refle      | ctor Nodes:  |           |            |           |            |      | +        |      |
|       | Fabric-            | Wide Settings         |         |       |                  |              | Pod<br>ID | Node<br>ID | Node Nam  | e          | Desc | ription  |      |
|       | System             | Global GIPo           |         |       |                  |              | 1         | 201        | bdsol-aci | 12-spine1  |      |          |      |
|       | Date an            | d Time                |         |       |                  | l            | 1         | 202        | bdsol-aci | 12-spine2  |      |          |      |
|       | APIC Pa            | assphrase             |         |       |                  |              |           |            |           |            |      |          | •    |
|       | BGP Ro             | ute Reflector         |         |       |                  |              | Sł        | now Us     | sage      | Reset      |      | Subm     | it   |

#### 2. Vérifiez si la stratégie BGP RR est appliquée sous le groupe de stratégie Pod

Appliquez une stratégie BGP RR par défaut sous le groupe de stratégie Pod. Même si l'entrée est vide, la stratégie BGP RR par défaut sera appliquée dans le cadre du groupe de stratégie Pod.

Stratégie de réflecteur de route BGP appliquée sous Groupe de stratégie Pod

| cisco                       | APIC         |              |                       |                 | admin C | 9        |        | *      |
|-----------------------------|--------------|--------------|-----------------------|-----------------|---------|----------|--------|--------|
| System                      | Tenants      | Fabric       | Virtual Networking    | L4-L7 Service   | es Admi | n Opera  | ations | Apps   |
| Inve                        | entory   Fat | ric Policies | Access Policies       |                 |         |          |        |        |
| Policies                    | tart         | Pod F        | Policy Group - All    |                 | Polic   | cy Faul  | ts H   | istory |
| ✓ ■ Pods ✓ ■ Pods ✓ ■ Polic | cy Groups    | 8            | 0 0                   |                 | _       |          | 0 🕹    | ***    |
| > 🖬 Prof                    | iles         | Prop         | erties<br>N           | lame: All       |         |          |        |        |
| > 🚞 Switche                 | s            |              | Descri                | ption: optional |         |          |        |        |
| > 🚞 Module                  | s            |              |                       |                 |         |          |        |        |
| > 🔚 Interfac                | es           | -            | Date Time P           | olicy: default  |         | ~ 🖾      |        |        |
| Policies                    |              |              | Resolved Date Time P  | olicy: default  |         |          |        |        |
| > 💳 Tags                    |              |              | Desclued ISIS P       | believe defeult | ue      | $\sim$   |        |        |
|                             |              |              | COOP Group P          | olicy: default  | ue      |          |        |        |
|                             |              |              | Resolved COOP Group P | olicy: default  |         | <u> </u> |        |        |
|                             |              |              | BGP Route Reflector P | olicy: default  |         | ~ 🛃      |        |        |
|                             |              |              |                       |                 |         |          |        | •      |
|                             |              |              |                       | Show            | v Usage |          |        |        |

3. Vérifiez si le groupe de stratégies Pod est appliqué sous le profil Pod

Groupe de stratégies Pod appliqué sous le profil Pod

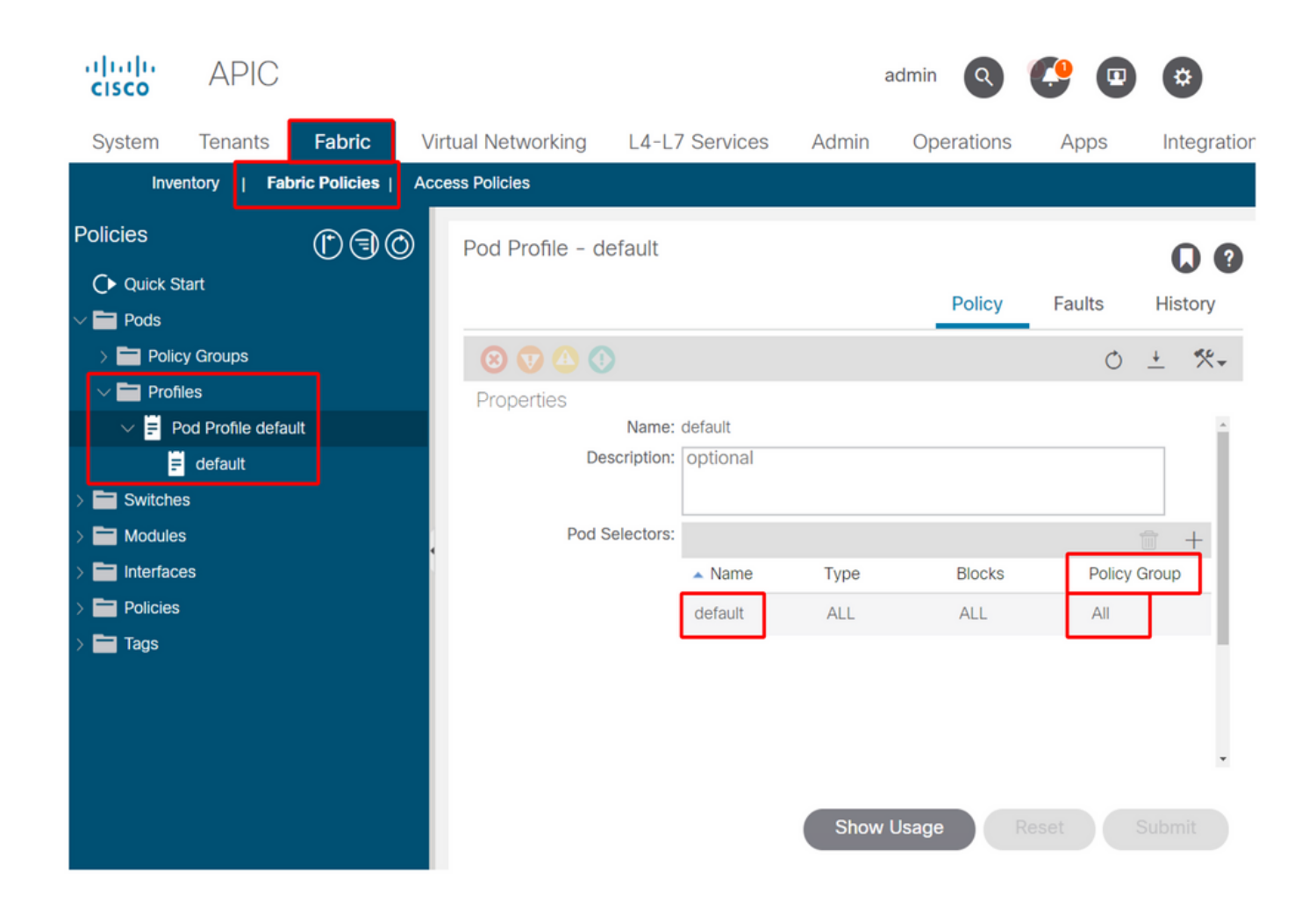

4. Connectez-vous à un spine et vérifiez si le processus BGP s'exécute avec des sessions homologues VPN4 établies

```
spine1# show bgp process vrf overlay-1
BGP Process Information
                             : 26660
BGP Process ID
BGP Protocol Started, reason: : configuration
BGP Protocol Tag
                             : 65001
BGP Protocol State
                             : Running
BGP Memory State
                              : OK
BGP asformat
                              : asplain
                              : SOO:65001:33554415
Fabric SOO
Multisite SOO
                              : SOO:65001:16777199
Pod SOO
                              : SOO:1:1
. . .
  Information for address family VPNv4 Unicast in VRF overlay-1
  Table Id
                            : 4
   Table state
                             : UP
   Table refcount
                            : 9
                                       Paths
   Peers Active-peers Routes
                                                  Networks Aggregates
    7
               6
                             0
                                        0
                                                    0
                                                               0
   Redistribution
      None
  Wait for IGP convergence is not configured
   Additional Paths Selection route-map interleak_rtmap_golf_rtmap_path_advertise_all
   Is a Route-reflector
```

Nexthop trigger-delay critical 500 ms non-critical 5000 ms Information for address family VPNv6 Unicast in VRF overlay-1 Table Id : 80000004 Table state : UP Table refcount : 9 PeersActive-peersRoutesPathsNetworksAggregates760000 Redistribution None Wait for IGP convergence is not configured Additional Paths Selection route-map interleak\_rtmap\_golf\_rtmap\_path\_advertise\_all Is a Route-reflector Nexthop trigger-delay critical 500 ms non-critical 5000 ms . . . Wait for IGP convergence is not configured Is a Route-reflector Nexthop trigger-delay critical 500 ms non-critical 5000 ms

Comme indiqué ci-dessus, MP-BGP entre les noeuds Leaf et Spine transporte uniquement les familles d'adresses VPNv4 et VPNv6. La famille d'adresses IPv4 est utilisée dans MP-BGP uniquement sur les noeuds leaf.

Les sessions BGP VPNv4 et VPNv6 entre les noeuds spine et leaf peuvent également être facilement observées à l'aide de la commande suivante.

| spine1# show bgp vpnv4 unicast summary vrf overlay-1                   |       |         |             |         |            |       |       |            |              |  |
|------------------------------------------------------------------------|-------|---------|-------------|---------|------------|-------|-------|------------|--------------|--|
| BGP summary in:                                                        | forma | tion fo | or VRF over | lay-1,  | address f  | Eamil | y VPN | Wv4 Unicas | st           |  |
| BGP router ide                                                         | ntifi | er 10.0 | .136.65, 1  | ocal AS | 3 number 6 | 55001 | -     |            |              |  |
| BGP table version is 15, VPNv4 Unicast config peers 7, capable peers 6 |       |         |             |         |            |       |       |            |              |  |
| 0 network entries and 0 paths using 0 bytes of memory                  |       |         |             |         |            |       |       |            |              |  |
| 3GP attribute entries [0/0], BGP AS path entries [0/0]                 |       |         |             |         |            |       |       |            |              |  |
| 3GP community entries [0/0], BGP clusterlist entries [0/0]             |       |         |             |         |            |       |       |            |              |  |
|                                                                        |       |         |             |         |            |       |       |            |              |  |
| Neighbor                                                               | V     | AS      | MsgRcvd Ms  | gSent   | TblVer     | InQ   | OutQ  | Up/Down    | State/PfxRcd |  |
| 10.0.136.64                                                            | 4     | 65001   | 162         | 156     | 15         | 0     | 0     | 02:26:00   | 0            |  |
| 10.0.136.67                                                            | 4     | 65001   | 154         | 154     | 15         | 0     | 0     | 02:26:01   | 0            |  |
| 10.0.136.68                                                            | 4     | 65001   | 152         | 154     | 15         | 0     | 0     | 02:26:00   | 0            |  |
| 10.0.136.69                                                            | 4     | 65001   | 154         | 154     | 15         | 0     | 0     | 02:26:01   | 0            |  |
| 10.0.136.70                                                            | 4     | 65001   | 154         | 154     | 15         | 0     | 0     | 02:26:00   | 0            |  |
| 10.0.136.71                                                            | 4     | 65001   | 154         | 154     | 15         | 0     | 0     | 02:26:01   | 0            |  |

spine1# show bgp vpnv6 unicast summary vrf overlay-1
BGP summary information for VRF overlay-1, address family VPNv6 Unicast
BGP router identifier 10.0.136.65, local AS number 65001
BGP table version is 15, VPNv6 Unicast config peers 7, capable peers 6
0 network entries and 0 paths using 0 bytes of memory
BGP attribute entries [0/0], BGP AS path entries [0/0]
BGP community entries [0/0], BGP clusterlist entries [0/0]

Neighbor V AS MsgRcvd MsgSent TblVer InQ OutQ Up/Down State/PfxRcd

| 10.0.136.64 | 4 | 65001 | 162 | 156 | 15 | 0 | 0 02:26:11 0 |
|-------------|---|-------|-----|-----|----|---|--------------|
| 10.0.136.67 | 4 | 65001 | 155 | 155 | 15 | 0 | 0 02:26:12 0 |
| 10.0.136.68 | 4 | 65001 | 153 | 155 | 15 | 0 | 0 02:26:11 0 |
| 10.0.136.69 | 4 | 65001 | 155 | 155 | 15 | 0 | 0 02:26:12 0 |
| 10.0.136.70 | 4 | 65001 | 155 | 155 | 15 | 0 | 0 02:26:11 0 |
| 10.0.136.71 | 4 | 65001 | 155 | 155 | 15 | 0 | 0 02:26:12 0 |
|             |   |       |     |     |    |   |              |

Notez la colonne « Up/Down » du résultat ci-dessus. Il doit indiquer une durée qui indique l'heure à laquelle la session BGP a été établie. Notez également que dans l'exemple, la colonne « PfxRcd » affiche 0 pour chaque homologue BGP VPNv4/VPNv6, car ce fabric ACI n'a pas encore de sorties L3 configurées et, en tant que tel, aucune route/préfixe externe ne correspond à des échanges entre des noeuds Leaf et Spine.

# 5. Connectez-vous à un leaf et vérifiez si le processus BGP s'exécute avec des sessions homologues VPN4 établies

```
leaf1# show bgp process vrf overlay-1
```

```
BGP Process Information

BGP Process ID : 43242

BGP Protocol Started, reason: : configuration

BGP Protocol Tag : 65001

BGP Protocol State : Running

...
```

```
leaf1# show bgp vpnv4 unicast summary vrf overlay-1
BGP summary information for VRF overlay-1, address family VPNv4 Unicast
```

```
BGP router identifier 10.0.136.64, local AS number 65001
BGP table version is 7, VPNv4 Unicast config peers 2, capable peers 2
0 network entries and 0 paths using 0 bytes of memory
BGP attribute entries [0/0], BGP AS path entries [0/0]
BGP community entries [0/0], BGP clusterlist entries [0/0]
```

| Neighbor    | V | AS    | MsgRcvd | MsgSent | TblVer | InQ | OutQ | Up/Down  | State/PfxRcd |
|-------------|---|-------|---------|---------|--------|-----|------|----------|--------------|
| 10.0.136.65 | 4 | 65001 | 165     | 171     | 7      | 0   | 0    | 02:35:52 | 0            |
| 10.0.136.66 | 4 | 65001 | 167     | 171     | 7      | 0   | 0    | 02:35:53 | 0            |

Les résultats de la commande ci-dessus indiquent un nombre de sessions BGP VPNv4 égal au nombre de noeuds spine présents dans le fabric ACI. Cela diffère des noeuds spine car ils établissent des sessions vers chaque noeud leaf et l'autre noeud spine de réflecteur de route.

#### SNMP

Il est important de clarifier dès le départ quel sous-ensemble spécifique de fonctions SNMP cette section couvre. Les fonctions SNMP d'un fabric ACI sont liées à la fonction SNMP Walk ou à la fonction SNMP Trap. La distinction importante ici est que SNMP Walk gouverne les flux de trafic **entrant** SNMP sur le port UDP 161 tandis que SNMP Trap gouverne les flux de trafic **sortant** SNMP avec un serveur de déroutement SNMP écoutant sur le port UDP 162.

Le trafic de gestion en entrée sur les noeuds ACI nécessite que les EPG de gestion des noeuds (intrabande ou hors bande) fournissent les contrats nécessaires pour permettre au trafic de circuler. Cela s'applique également aux flux de trafic SNMP en entrée.

Cette section traite des flux de trafic SNMP entrants (SNMP Walks) dans les noeuds ACI (APIC et commutateurs). Il ne couvrira pas les flux de trafic SNMP de sortie (déroutements SNMP), car cela élargirait la portée de cette section en Politiques de surveillance et dépendances de la Politique de surveillance (par exemple, portée de la Politique de surveillance, Paquets de surveillance, etc.).

Cette section ne traite pas non plus des MIB SNMP pris en charge par l'ACI. Ces informations sont disponibles sur le site Web de Cisco CCO à l'adresse suivante : https://www.cisco.com/c/dam/en/us/td/docs/switches/datacenter/aci/apic/sw/1-x/mib/list/mib-support.html

#### Workflow de dépannage

#### 1. SNMP Pod Policy — Vérifier si une stratégie de groupe client est configurée

Assurez-vous qu'au moins un client SNMP unique est configuré dans le cadre de la stratégie de groupe du client, comme indiqué dans les captures d'écran ci-dessous.

Politiques Pod — Politique SNMP — Politiques de groupe client

| System      | Tenants           | Fabric       | Virtual  | Networking   | L4-L7      | Services    | Admir  | n Ope       | rations       | Apps      | Integrations    |         |      |
|-------------|-------------------|--------------|----------|--------------|------------|-------------|--------|-------------|---------------|-----------|-----------------|---------|------|
| Inv         | ventory   Fab     | ric Policies | Access F | Policies     |            |             |        |             |               |           |                 |         |      |
| Policies    |                   | <b>()</b> ]  | S        | NMP Policy - | default    | 1           |        |             |               |           |                 |         | פר   |
| C Quick     | Start             |              |          |              |            | •           |        |             |               | D         | <b>F</b>        |         |      |
| > 🚞 Pods    |                   |              |          |              |            |             |        |             |               | Policy    | Faults          | HIS     | tory |
| > 🚞 Switch  | nes               |              |          | 00000        |            |             |        |             |               |           | Ó               | +       | **-  |
| > 🚞 Modul   | es                |              |          | Properties   |            |             |        |             |               |           |                 |         |      |
| > 🚞 Interfa | ices              |              |          |              | Name: (    | default     |        |             |               |           |                 |         |      |
| 🗸 🚞 Policie | s                 |              |          | De           | scription: | optional    |        |             |               |           |                 |         |      |
| - 🗸 🚞 Po    | d                 |              |          |              |            |             |        |             |               |           |                 |         |      |
| > 🚞         | Date and Time     |              |          | Adr          | nin State: | Disabled    | Enable | в           |               |           |                 |         | - 81 |
| ~ 🖿         | SNMP              |              |          |              | Contact:   |             |        | _           |               |           |                 |         |      |
|             | = default         |              |          |              | Location:  |             |        |             |               |           |                 |         |      |
| > 🚞         | Management Acc    | cess         |          | Client Group | Policies:  |             |        |             |               |           |                 |         |      |
| E           | ISIS Policy defau | lt           |          |              |            | Name        | r      | escription  | Client Entrie | Associ    | ated Management | EPG     | Т    |
| 🔷 🚞 Sw      | ritch             |              |          |              |            |             |        | rescription |               | 50 A-4-4  |                 | L L P G |      |
| > 🚞 Inte    | erface            |              |          |              |            | snmpClientG | rpProf |             | 10,155,0,1    | 53 defaul | (Out-ot-Band)   |         | -    |
| > 🚞 Glo     | obal              |              |          |              |            |             |        |             |               |           |                 |         |      |
| > 🧮 Mo      | onitoring         |              |          |              |            |             |        |             | Show Us       | age       |                 |         |      |
| > 🚞 Tro     | oubleshooting     |              |          |              |            |             |        |             |               |           |                 |         |      |

Politiques Pod — Politique SNMP — Politiques de groupe client

| SNMP Client Group Profile - snmpClientGrpPro             | f      |          |      |
|----------------------------------------------------------|--------|----------|------|
|                                                          | Policy | His      | tory |
|                                                          | Õ      | <u>+</u> | ***  |
| Properties Name: snmpClientGrpProf Description: optional |        |          |      |
| Associated Management EPG: default (Out-of-Band)         |        |          |      |
| Client Entries:                                          |        |          | +    |
| ▲ Name Address                                           | _      |          |      |
| Server01 10.155.0.153                                    | }      |          |      |

2. SNMP Pod Policy : vérifiez si au moins une stratégie de communauté est configurée

Politiques Pod — Politique SNMP — Politiques de communauté

| System Tenants Fabric                     | Virtual Networking    | L4-L7 Services    | Admin          | Operations             | Apps   | Integ      | gration |
|-------------------------------------------|-----------------------|-------------------|----------------|------------------------|--------|------------|---------|
| Inventory   Fabric Policies               | Access Policies       |                   |                |                        |        |            |         |
| Policies                                  | SNMP Policy - default |                   |                |                        |        | 0          | 2       |
| C • Quick Start<br>> ■ Pods               |                       |                   |                | Policy                 | Faults | Histor     | y       |
| > 🖬 Switches                              | 8 👽 🛆 🕐               |                   |                |                        | Q      | + %        | ٤-      |
| > 🖬 Modules                               | Properties            |                   |                |                        |        |            |         |
| > 🖬 Interfaces                            | Community Policies:   |                   |                |                        |        | ☆ +        | Î       |
| V 🚍 Pod                                   |                       | 🔺 Name            |                | Description            |        |            |         |
| > E Date and Time                         |                       | my-secret-SNMP-co | mmunity        |                        |        |            |         |
| V 🖬 SNMP                                  |                       |                   |                |                        |        |            |         |
| = default                                 |                       |                   |                |                        |        |            | 11      |
| Management Access     ISIS Policy default | Trap Forward Servers: |                   |                |                        |        | <b>☆</b> + |         |
| > Switch                                  |                       | IP Address        |                | Port                   |        |            | 1       |
| > 🖬 Interface                             |                       |                   | No items       | have been found.       |        |            |         |
| > 🚍 Global                                |                       |                   | Salart Artinne | s to create a new item |        |            | 100     |
| > 🚞 Monitoring                            |                       |                   | Show           | Usage Re               |        |            |         |
| > 🔚 Troubleshooting                       |                       |                   |                |                        |        |            |         |

#### 3. SNMP Pod Policy — Vérifiez si l'état Admin est défini sur 'Enabled'

| System Tenants Fabric       | Virtual Networking     | L4-L7 Services    | Admin       | Operations     | Apps         | Integration |
|-----------------------------|------------------------|-------------------|-------------|----------------|--------------|-------------|
| Inventory   Fabric Policies | Access Policies        |                   |             |                |              |             |
| Policies                    | SNMP Policy - default  |                   |             |                |              | 0.0         |
| C Quick Start               |                        |                   |             | Delieu         | Faulta       |             |
| > 🚍 Pods                    |                        |                   |             | Policy         | Faults       | History     |
| > 🖬 Switches                | 8000                   |                   |             |                | Ó            | <u>+</u> %- |
| > 🖬 Modules                 | Properties             |                   |             |                |              |             |
| > 🔚 Interfaces              | Name:                  | default           |             |                |              | A           |
| V Policies                  | Description:           | optional          |             |                |              |             |
| V 🖿 Pod                     |                        |                   |             |                |              |             |
| > 🖬 Date and Time           | Admin State:           | Disabled Enab     | bled        |                |              |             |
| V 🖬 SNMP                    | Contact:               |                   |             |                |              |             |
| = default                   | Location:              |                   |             |                |              |             |
| > Management Access         | Client Group Policies: |                   |             |                |              | 命 上         |
| E ISIS Policy default       |                        | • Name            | Description | Client Entries | Associated   |             |
| > 🖬 Switch                  |                        | - Nome            | Description | Olon Linnes    | Managemen    | t EPG       |
| > 🖿 Interface               |                        | snmpClientGrpProf |             | 10.155.0.153   | default (Out | -of-Ban     |
| > 💼 Global                  |                        |                   |             |                |              |             |
| > 🖿 Monitoring              |                        |                   | Show L      | Jsage R        |              |             |
| > Troubleshooting           |                        |                   |             |                |              |             |

#### 4. Management tenant : vérifiez si l'EPG OOB fournit un contrat OOB autorisant le port UDP 161

L'EPG OOB régit la connectivité dans les ports de gestion APIC et OOB du commutateur. Elle affecte donc tous les flux de trafic entrant dans les ports OOB.

Assurez-vous que le contrat fourni ici inclut tous les services de gestion nécessaires au lieu du protocole SNMP. Exemple : il doit également inclure au moins SSH (port TCP 22). Sans cela, il n'est pas possible de se connecter aux commutateurs à l'aide de SSH. Veuillez noter que cela ne s'applique pas aux APIC car ils disposent d'un mécanisme permettant SSH, HTTP, HTTPS pour empêcher les utilisateurs d'être complètement verrouillés.

| cisco                | APIC                              |                                 |                |                                    |                          |               |            |                |                                        |                 | admin     | ٩        | 0             | 0                | •               | \$ |          |
|----------------------|-----------------------------------|---------------------------------|----------------|------------------------------------|--------------------------|---------------|------------|----------------|----------------------------------------|-----------------|-----------|----------|---------------|------------------|-----------------|----|----------|
| System               | Tenants                           | Fabric                          | Virtual Netw   | orking L                           | 4-L7 Se                  | rvices        | Admin      | Operatio       | ons                                    | Apps            | Inte      | gration  | s             |                  |                 |    |          |
| ALL TENAN            | ITS   Add Te                      | nant   Tenar                    | t Search: name | or descr                           | 1                        | common        | l mgmt     | l Ecomme       | erce I                                 | infra           |           |          |               |                  |                 |    |          |
| mgmt<br>> C• Quick S | Start                             | 00                              | Out-of-        | Band EPG -                         | - default                | t             |            |                |                                        |                 |           |          | Policy        | Fau              | ılts            | C  | <b>?</b> |
| > 📰 mgmt             | plication Profiles                |                                 | 80             | 00                                 |                          |               |            |                |                                        |                 |           |          |               |                  |                 | Q  | 4        |
| > 📄 Net              | tworking<br>Address Pools         |                                 | Propert        | ies<br>Na                          | me: defau                | lt            |            |                |                                        |                 |           |          |               |                  |                 |    | ^        |
| > 🚍 Cor<br>> 🚞 Poli  | ntracts<br>licies                 |                                 | Co             | nfiguration Issi                   | enter t                  | ags separated | by comma   |                | ~                                      |                 |           |          |               |                  |                 |    | L        |
| > 🚞 Ser              | rvices<br>de Management i         | PGs                             | · °            | onfiguration St<br>Class           | ate: applie<br>ID: 3277  | ed<br>0       |            |                |                                        |                 |           |          |               |                  |                 |    | L        |
| > 🖬 Exte             | Out-of-Band EPC<br>emal Managemer | 6 - default<br>ht Network Insta | Prov           | QoS CI<br>rided Out-of-B<br>Contra | ass: Unsp<br>and<br>cts: | becified      | 1          | ×              |                                        |                 |           |          | 1             |                  |                 | +  | Ł        |
| > 🖿 Noc<br>> 🖿 Mar   | de Management /<br>naged Node Con | Addresses                       | 5              |                                    | OOE                      | 3 Contract    | o-contract | Tenant<br>mgmt | <ul> <li>Type</li> <li>oobb</li> </ul> | pe<br>prc-snmp- | walk-oob- | contract | QoS (<br>Unsp | Class<br>ecified | State<br>formed |    |          |
|                      |                                   |                                 |                |                                    |                          |               |            |                |                                        |                 | Shov      | v Usage  |               |                  |                 |    | •        |

5. Management tenant : vérifiez que le contrat OOB est présent et qu'il comporte un filtre autorisant le port UDP 161

Locataire de gestion — OOB EPG — Contrat OOB fourni

| cisco    | APIC                           |                  |                  |             |                |              | a        | dmin Q     |       |        |        | ٢           |
|----------|--------------------------------|------------------|------------------|-------------|----------------|--------------|----------|------------|-------|--------|--------|-------------|
| System   | Tenants                        | Fabric           | Virtual Netwo    | rking       | L4-L7 Ser      | vices        | Admin    | Operation  | าร    | Apps   | Integr | ations      |
| ALL TEN/ | ANTS   Add Te                  | nant   Tenan     | t Search: name o | r descr     | 1.0            | common       | l mgmt i | Ecommer    | ce I  | infra  |        |             |
| mgmt     |                                |                  | Contrac          | Subject     | t – snmp-v     | valk-oob     | -subject |            |       |        |        | 0.0         |
| > 🔿 Quid | k Start                        |                  |                  |             |                |              |          |            | Polic | Equi   | lte    | History     |
| ∼ 🎹 mgn  | nt                             |                  |                  |             |                |              |          |            | FOIR  | y rau  | 11.5   | riistory    |
| > 🖬 4    | Application Profiles           |                  |                  |             |                |              |          |            |       | Gen    | eral   | Label       |
|          | Networking<br>P. Address Pools |                  | 8 0              |             |                |              |          |            |       |        | 0      | <u>+</u> %+ |
|          | Contracts                      |                  | Propert          | y           |                |              |          |            |       |        |        | ^           |
|          | Standard                       |                  |                  |             | Name: snmp     | -walk-oob-   | subject  |            |       |        |        |             |
| > 🖬      | Taboos                         |                  |                  | Desc        | ription: optio |              |          |            |       |        |        |             |
| > 🖬      | Imported                       |                  |                  | warra Eilta | r Dorto:       |              |          |            |       |        |        |             |
|          | Filters                        |                  | FG               |             | Filters:       |              |          |            |       |        |        | -           |
| ~ 6      | Out-Of-Band Co                 | ntracts          |                  |             | Nam            | e            | Tenan    | t State    |       | Action | 1      | 1           |
| ~        | snmp-walk-o                    | ob-contract      |                  |             | snm            | p-walk-filte | er mgmt  | forme      | d     | Perm   | it     |             |
|          | snmp-wall                      | (-oob-subject    |                  |             | -              |              |          |            |       |        |        |             |
|          | Services                       |                  |                  |             |                |              |          |            |       |        |        |             |
| >        | Node Management E              | PGs              |                  |             |                |              |          | Chaur Llas |       |        |        | ¥           |
| > 💼 6    | External Managemer             | nt Network Insta |                  |             |                |              |          | Show Usa   | ge    |        |        |             |

Dans la figure ci-dessous, il n'est pas obligatoire d'autoriser uniquement le port UDP 161. Un contrat comportant un filtre autorisant le port UDP 161 de quelque manière que ce soit est correct. Il peut même s'agir d'un objet de contrat avec le filtre par défaut du locataire commun. Dans notre exemple, pour des raisons de clarté, un filtre spécifique a été configuré uniquement pour le port

#### UDP 161.

| cisco        | APIC             |                  |                         |                   |               |            |               | e        | idmin a     | 0            | 0   | •          | ٢            |
|--------------|------------------|------------------|-------------------------|-------------------|---------------|------------|---------------|----------|-------------|--------------|-----|------------|--------------|
| System       | Tenants          | Fabric \         | /irtual Networking L4-L | 7 Services        | Admin         | Operation  | ns A          | pps      | Integratio  | ons          |     |            |              |
| ALL TENANT   | S   Add Ter      | iant   Tenant S  | earch: name or descr    | l common          | i i mgmt i    | Ecommerc   | e I infr      | a        |             |              |     |            |              |
| mgmt         |                  | ©30              | Filter - snmp-walk-filt | er                |               |            |               |          |             |              |     |            | 0.0          |
| > C Quick St | tart             |                  |                         | _                 |               |            |               |          |             | Policy       | Fau | lts        | History      |
| ✓ ∰ mgmt     |                  |                  |                         |                   |               |            |               |          |             |              |     |            |              |
| Appli        | ication Profiles |                  | 8 🗸 🖓 🕄                 |                   |               |            |               |          |             |              |     | Ó          | <u>+</u> **+ |
| > 🚞 Netw     | vorking          |                  | Properties              |                   |               |            |               |          |             |              |     |            |              |
| > 🚞 IP Ad    | ddress Pools     |                  | Name:                   | snmp-walk-filt    | ter           |            |               |          |             |              |     |            | ^            |
| Continue     | racts            |                  | Alias                   |                   |               |            |               |          |             |              |     |            |              |
| > 🚞 S        | tandard          |                  | Description:            | optional          |               |            |               |          |             |              |     |            |              |
| > 🚞 Ta       | aboos            |                  |                         |                   |               |            |               |          |             |              |     |            |              |
| > 🚞 In       | nported          |                  | Tags                    |                   |               | -          | ł.            |          |             |              |     |            |              |
| 🗸 🚞 Fi       | ilters           |                  | •                       | enter tags separa | ited by comma |            |               |          |             |              |     |            |              |
| ~ 7          | snmp-walk-filt   | er               | Global Allas            |                   |               |            |               |          |             |              |     |            |              |
|              | = snmp           |                  | Entries                 |                   | <u> </u>      | _          | _             |          |             |              |     |            | + 1          |
| > 🚍 0        | ut-Of-Band Cor   | itracts          |                         | Name Alias        | EtherType     | ARF IP     | Match<br>Only | Stateful | Source      | Port / Range | C   | Destinatio | on Port /    |
| > 🚍 Polici   | ies              |                  |                         |                   | I I           | lag Trotoc | Fragme        |          | From        | То           |     | From       | То           |
| > 🚍 Servi    | ices             |                  |                         | sn                | IP            | udp        | False         | False    | unspecified | unspecified  | 161 | 161        |              |
| > 🖿 Node     | e Management E   | PGs              |                         |                   |               |            |               |          |             |              |     |            |              |
| > Exter      | mai Managemen    | t Network Instan |                         |                   |               |            |               |          |             |              |     |            | ~            |
| > E Node     | e Management A   | ddresses         | ¢                       |                   |               |            |               |          |             |              |     |            | >            |
| > 🖿 Mana     | aged Node Conr   | ectivity Groups  |                         |                   |               |            |               |          | Show Usa    | age F        |     |            |              |

# 6. Client de gestion : vérifiez si un profil d'instance de réseau de gestion externe est présent avec un sous-réseau valide utilisant le contrat OOB

Le profil d'instance de réseau de gestion externe (ExtMgmtNetInstP) représente les sources externes définies par les « sous-réseaux » qui doivent consommer les services accessibles via l'EPG OOB. Ainsi, ExtMgmtNetInstP utilise le même contrat OOB fourni par l'EPG OOB. Il s'agit du contrat autorisant le port UDP 161. En outre, ExtMgmtNetInstP spécifie également les plages de sous-réseaux autorisées qui peuvent consommer les services fournis par l'EPG OOB.

#### Client de gestion - ExtMgmtNetInstP avec contrat OOB et sous-réseau consommés

| cisco             | APIC                           |                 |                         |                        |                | ad           | Imin Q       | 0      | 0           |            |
|-------------------|--------------------------------|-----------------|-------------------------|------------------------|----------------|--------------|--------------|--------|-------------|------------|
| System            | Tenants                        | Fabric          | Virtual Networking      | L4-L7 Services         | Admin (        | Operations   | Apps         | Integ  | grations    |            |
| ALL TENANTS       | 5   Add Ten                    | iant   Tenan    | t Search: name or descr | l common               | mgmt   E       | Ecommerce    | infra        |        |             |            |
| mgmt              |                                | <b>()</b> ](    | External Manag          | gement Network In:     | stance Profile | - extMgmtN   | letInstP     |        |             | 00         |
| → C Quick St      | art                            |                 |                         |                        |                |              |              | Policy | Faults      | History    |
| > 🚞 Appli         | cation Profiles                |                 | 8000                    |                        |                |              |              |        |             | 0 <u>+</u> |
| > 🧮 Netw          | orking                         |                 | Properties              |                        |                |              |              |        |             |            |
| > 📰 IP Ad         | dress Pools<br>acts            |                 | Consumed Out            | -of-Band<br>Contracts: | Contract To    | nant Tuno    |              |        | . 005       | tate       |
| > 💼 Polici        | es                             |                 |                         | Out-or-Band            | Contract Te    | nanc Type    |              |        | Class       | Sidle      |
| > 🚞 Servi         | ces                            |                 |                         | snmp-walk-             | pob-contract m | gmt oobbrc-s | snmp-walk-oc | ob-co  | Unspecified | formed     |
| > 🖬 Node          | Management E                   | PGs             |                         |                        |                |              |              |        |             |            |
| Externed Externed | nai Managemen<br>tMgmtNetInstP | t Network Insta | n., -                   |                        |                |              |              |        |             |            |
| > 🚞 Node          | Management A                   | ddresses        |                         |                        |                |              |              |        |             |            |
| > 🚞 Mana          | ged Node Conn                  | ectivity Groups |                         | Subnets:               |                |              |              |        |             | ₫ +        |
|                   |                                |                 |                         | IP<br>10.155.0.0/2     | 24             |              |              |        |             |            |
|                   |                                |                 |                         |                        |                |              |              |        |             |            |
|                   |                                |                 | <                       |                        |                |              |              |        |             | , v        |
|                   |                                |                 |                         |                        |                |              |              |        |             |            |
|                   |                                |                 |                         |                        |                |              | Show Usage   | e      |             |            |

Comme le montre la figure ci-dessus, une notation de sous-réseau basée sur CIDR est requise. La figure illustre un sous-réseau /24 spécifique. Les entrées de sous-réseau doivent couvrir les entrées de client SNMP telles que configurées dans la politique Pod SNMP (reportez-vous à la figure Politiques Pod SNMP — Politique SNMP — Politiques de groupe client).

Comme mentionné précédemment, veillez à inclure tous les sous-réseaux externes requis pour empêcher le verrouillage d'autres services de gestion nécessaires.

# 7. Connectez-vous à un commutateur et exécutez une commande tcpdump pour vérifier si les paquets de marche SNMP (port UDP 161) sont observés

Si des paquets SNMP Walk entrent dans un commutateur par le port OOB, cela signifie que toutes les politiques/paramètres SNMP et OOB nécessaires ont été correctement configurés. C'est donc une méthode de vérification appropriée.

Tcpdump sur les noeuds leaf exploite leur shell Linux et leurs netdevices Linux. Par conséquent, il est nécessaire de capturer les paquets sur l'interface 'eth0' comme dans l'exemple ci-dessous. Dans l'exemple, un client SNMP exécute une requête SNMP Get sur l'OID .1.0.802.1.1.2.1.1.0.

#### leaf1# ip addr show eth0

```
2: eth0: <BROADCAST,MULTICAST,UP,LOWER_UP> mtu 1500 qdisc mq state UP qlen 1000
link/ether f4:cf:e2:28:fc:ac brd ff:ff:ff:ff:ff
inet 10.48.22.77/24 brd 10.48.22.255 scope global eth0
valid_lft forever preferred_lft forever
inet6 fe80::f6cf:e2ff:fe28:fcac/64 scope link
valid_lft forever preferred_lft forever
```

#### leaf1# tcpdump -i eth0 udp port 161

tcpdump: verbose output suppressed, use -v or -vv for full protocol decode

listening on eth0, link-type EN10MB (Ethernet), capture size 65535 bytes 22:18:10.204011 IP 10.155.0.153.63392 > 10.48.22.77.snmp: C=my-snmp-community GetNextRequest(28) .iso.0.8802.1.1.2.1.1.0 22:18:10.204558 IP 10.48.22.77.snmp > 10.155.0.153.63392: C=my-snmp-community GetResponse(29) .iso.0.8802.1.1.2.1.1.2.0=4

#### À propos de cette traduction

Cisco a traduit ce document en traduction automatisée vérifiée par une personne dans le cadre d'un service mondial permettant à nos utilisateurs d'obtenir le contenu d'assistance dans leur propre langue.

Il convient cependant de noter que même la meilleure traduction automatisée ne sera pas aussi précise que celle fournie par un traducteur professionnel.